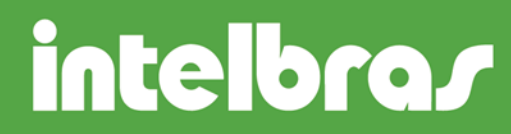

#### Instalación de los programas ICTI Manager y Programador WEB.

Fecha: 13 de agosto de 2013.

#### Instalación ICTI Manager y Programador WEB.

Estos archivos están disponible en el sitio de Intelbras: www.intelbras.com

#### Instalación y Configuración ICTI Manager

Primero descomprima el archivo, para iniciar la instalación. Haga click con el botón derecho del mouse sobre el ícono y seleccione la opción **Extraer aquí**.

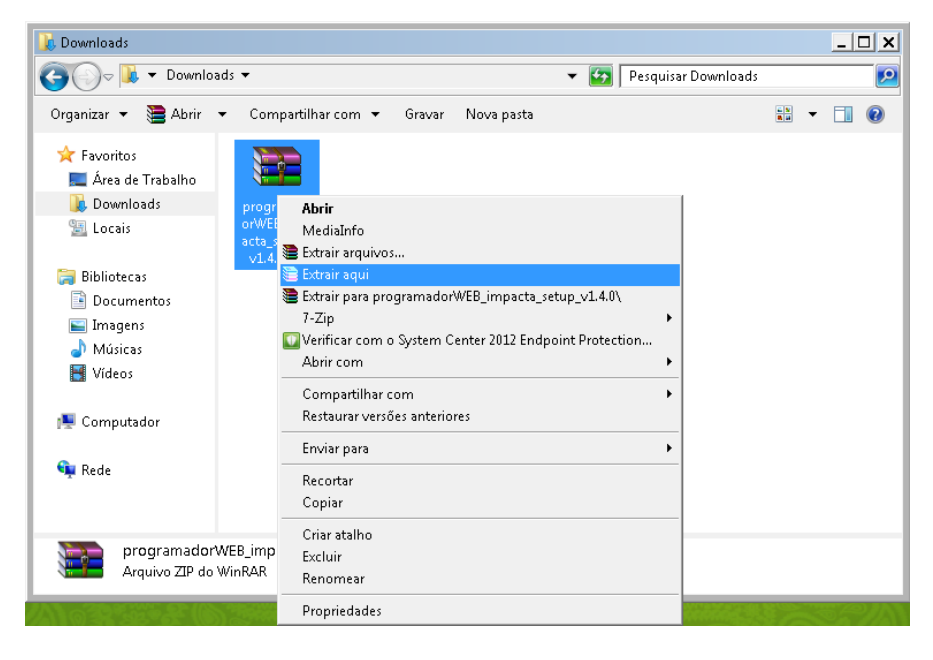

Serán mostrados dos íconos: "Intelbras ICTI Manager" y "Programador WEB".

1° - Inicie instalando el programa ICTI Manager, haciendo doble click sobre el ícono "IntelbrasICTI\_java.exe".

Al ejecutar los instaladores en Windows 7 y 8, es necesario usar la opción "Ejecutar como administrador".

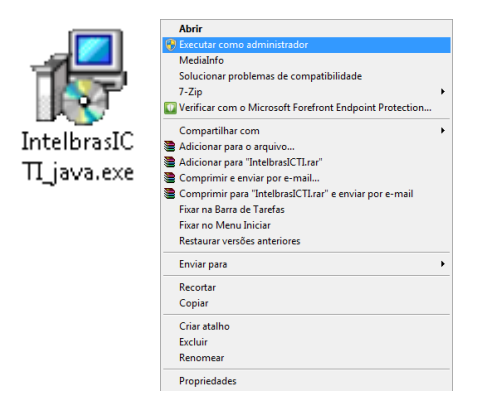

## intelbras

2° - Iniciará la instalación. Seleccione el idioma y haga click en el botón OK.

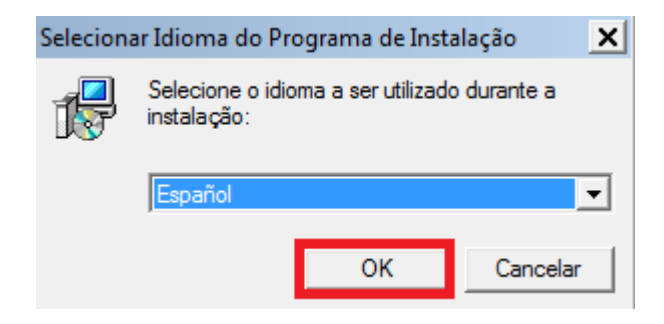

3° - Se mostrará la pantalla de Bienvenida, haga click en Siguiente.

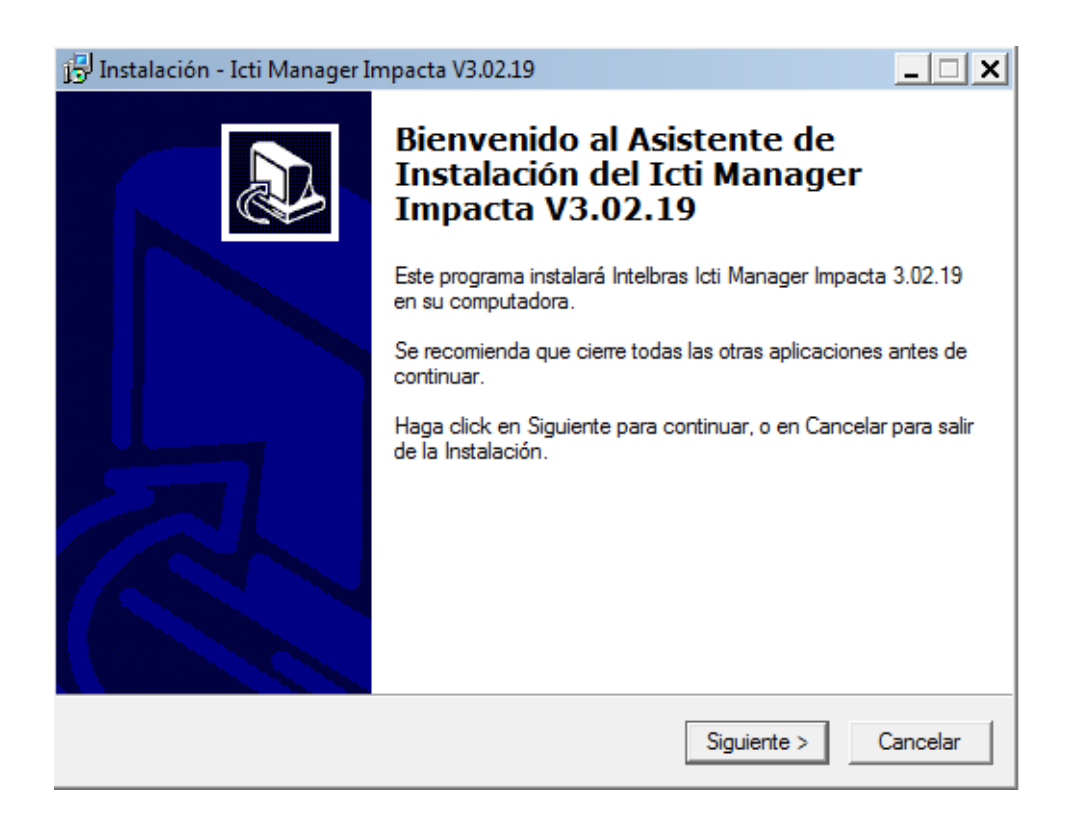

## intelbras

4° - Marque la opción RECOMENDADO, para instalar el software Java versión 1.6. Si ya tiene el Java instalado en la computadora, entonces marque la última opción. Posteriormente haga click en Siguiente.

| 📴 Instalación - Icti Manager Impacta V3.02.19                                                                      | _ 🗆 🗙    |
|----------------------------------------------------------------------------------------------------|----------|
| JAVA Runtime Environment<br>Estes programas necesitan del JRE (JAVA Runtime Environment) versión 1.6 o<br>superior |          |
| Utilice una de las seguintes opciones para obtener y instalar el ambiente de ejecuci<br>JAVA.                      | ión      |
| C Bajar la versión JRE de http://j̀ava.sun.com/getjava                                                             |          |
| Instalar la versión 1.6 JRE ahora (RECOMENDADO)                                                                    |          |
| O No realizar cualquier acción ahora, instalaré JRE después.                                                       |          |
|                                                                                                    |          |
|                                                                                                    |          |
|                                                                                                    |          |
|                                                                                                    |          |
|                                                                                                    |          |
|                                                                                                    |          |
| Español                                                                                                    | Cancelar |
|                                                                                                    |          |

5° - Lea los términos del contrato exhibido, y para continuar marque la opción "Acepto el acuerdo" y haga click en Siguiente.

| 🗊 Instalación - Icti Manager Impacta V3.02.19                                                                                                    | _ 🗆 🗙    |
|----------------------------------------------------------------------------------------------------|----------|
| Acuerdo de Licencia<br>Por favor, lea la siguiente información importante antes de continuar.                                                                                                    |          |
| Por favor, lea el siguiente Acuerdo de Licencia. Debe aceptar los términos del acuer<br>antes de continuar con la instalación.                                                                                                    | do       |
| Contrato de Licencia de Uso del programa IctiManager                                                                                                    | <b>_</b> |
| INTELBRAS S/A - INDÚSTRIA DE TELECOMUNICAÇÃO ELETRÔNICA<br>BRASILEIRA, persona de empresa de derecho privado, inscripta en el CNPJ con<br>el n.º 82.901.000/0001-27, ubicada en la carretera BR 101, Tramo 210, Área<br>Industrial, São José - Santa Catarina - Brasil, doravante denominada<br>DESARROLLADOR, acorda com Vuestra Senoria, (persona fisica ou empresa) el<br>presente contrato de licencia del programa de ordenadores, conforme las cláusulas<br>que siguen abajo estabelecidas:<br>1. Aceptación del contrato - Por simple acto de apertura de la embalaje cierrada(s)<br>y/o uso del programa de ordenador, vuestra Señoria esta acordando en aceptar |          |
| Acepto el acuerdo                                                                                                    |          |
| C No acepto el acuerdo                                                                                                    |          |
| Español < Atrás Siguiente > C                                                                                                    | ancelar  |

## intelbras

6° - Seleccione la opción "Instalación del ICTI Manager Impacta" y haga click en Siguiente.

| 📴 Instalación - Icti Manager Impacta V3.02.19                                                                                                    | _ 🗆 🗙    |
|----------------------------------------------------------------------------------------------------|----------|
| Seleccione los Componentes<br>¿Qué componentes deben ser instalados?                                                                                         |          |
| Seleccione los componentes que desea instalar; desmarque los componentes que no<br>desee instalar. Haga click en Siguiente cuando esté listo para continuar. | <b>.</b> |
| Instalación del ICTI Manager Impacta                                                                                                    | -        |
|                                                                                                    |          |
|                                                                                                    |          |
|                                                                                                    |          |
|                                                                                                    |          |
|                                                                                                    |          |
| Español —                                                                                                    |          |
| < Atrás Siguiente > Ca                                                                                                    | ancelar  |

#### 7° - Marque la primera opción para crear un ícono en el escritorio.

| 🔂 Instalación - Icti Manager Impacta V3.02.19                                                                                                    | _ 🗆 X    |
|----------------------------------------------------------------------------------------------------|----------|
| Seleccione las tareas adicionales<br>¿Qué tareas adicionales deben realizarse?                                                                     |          |
| Seleccione las tareas adicionales que quiere que la Instalación realice al instalar Ic<br>Manager Impacta V3.02.19, luego haga click en Siguiente. | ti       |
| Iconos adicionales:                                                                                                    |          |
| 🔽 Crear icono en la area de trabajo para ICTI Manager                                                                                              |          |
| Crear un icono de inicio rápido para ICTI Manager                                                                                                  |          |
| Crear icono en la pasta inicializar para ICTI Manager                                                                                              |          |
|                                                                                                    |          |
|                                                                                                    |          |
|                                                                                                    |          |
|                                                                                                    |          |
|                                                                                                    |          |
| Español                                                                                                    |          |
| < Atrás Siguiente >                                                                                                    | Cancelar |

## intelbras

8° - Haga click en Instalar para concluir la instalación del software.

| 🔂 Instalación - Icti Manager Impacta V3.02.19                                                                                 | _ 🗆 🗙    |
|----------------------------------------------------------------------------------------------------|----------|
| Listo para instalar<br>La Instalación está lista para comenzar a instalar Icti Manager Impacta V3.02.19<br>en su computadora. |          |
| Haga click en Instalar para continuar con la instalación, o en Atrás si quiere revisar<br>cambiar cualquier configuración.    | o        |
| Tipo de Instalación:<br>Instalación del ICTI Manager Impacta                                                                  | <u>^</u> |
| Componentes seleccionados:<br>Instalación del ICTI Manager Impacta                                                            |          |
| Tareas adicionales:<br>Iconos adicionales:<br>Crear icono en la area de trabajo para ICTI Manager                             |          |
| 4                                                                                                    |          |
| Español                                                                                                    | Cancelar |

#### Espere a que termine la instalación

| 📴 Instalación - Icti Manager Impacta V3.02.19                                                                      | _ 🗆 🗙    |
|----------------------------------------------------------------------------------------------------|----------|
| Instalando<br>Por favor espere mientras la Instalación instala Icti Manager Impacta V3.02.19 en<br>su computadora. |          |
| Extrayendo archivos<br>C:\Program Files (x86)\Intelbras\Impacta\IctiManager\Ib\axis.jar                            |          |
|                                                                                                    |          |
|                                                                                                    |          |
|                                                                                                    |          |
| Español                                                                                                    |          |
|                                                                                                    | Cancelar |

## intelbras

9° - Al final de la instalación será presentada la pantalla mostrada abajo. Haga click en el botón Finalizar para terminar la instalación y ejecutar el ICTI Manager.

| 🔂 Instalación - Icti Manager Ir | npacta V3.02.19                                                                                                    | _ 🗆 🗙              |
|---------------------------------|----------------------------------------------------------------------------------------------------|--------------------|
|                                 | Completando el Asistente de<br>Instalación del Icti Manager<br>Impacta V3.02.19                                                                            |                    |
|                                 | La Instalación ha finalizado de instalar Icti Manager Im<br>V3.02.19 en su computadora. La aplicación puede se<br>haciendo click en los iconos instalados. | ipacta<br>r comida |
|                                 | Haga click en Finalizar para salir de la Instalación.                                                                                                    |                    |
|                                 | Ejecutar Icti Manager                                                                                                    |                    |
|                                 |                                                                                                    |                    |
|                                 | Finalizar                                                                                                    |                    |

10 ° - Una vez iniciado el ICTI Manager:

Hay que configurar el idioma español y elegir la opción "Salir y Parar".

| 进 Icti Man    | ager - INTELBRA     | 5                               |           |       |                     |                                 |                            |
|---------------|---------------------|---------------------------------|-----------|-------|---------------------|---------------------------------|----------------------------|
| Aplicação     | Configurações       | Monitorar                       | Registrar | Sobre |                     |                                 |                            |
| ΙΟΤΙΝ         | Configur            | ar Conexão<br><b>ar Alertas</b> | Alt+C     | *     |                     |                                 |                            |
|               | Configur            | ar Idioma                       | Alt+L     |       |                     |                                 |                            |
| 🛓 Configu     | rar Idioma          |                                 | _ X       |       |                     |                                 |                            |
| Selecione o i | idioma para o IctiM | anager:                         |           | (F)   | Icti Man<br>licação | ager - INTELB<br>Configuraçõ    | RAS<br>es Monit            |
| Idioma Pa     | drão: Espanhol -    | ES                              | -         |       | Inici               | ar ICTI                         | Alt+I                      |
|               | 🖉 ОК                | 똍 Cance                         | elar      | <     | Sair<br>Fecr        | e parar ICTI<br>Iar Icti Managi | AIL+P<br>AIL+S<br>er Alt+F |

## intelbras

Abra nuevamente el ICTI y configure el puerto de comunicación.

| 🛞 Icti Mana | ager - INTELBRAS               |              |   |         |   |                | _ 🗆 × |
|-------------|--------------------------------|--------------|---|---------|---|----------------|-------|
| Aplicación  | Configuraciones Monitorear Reg | istrar Sobre |   |         |   |                |       |
|             | 🏶 Configurar Conexión Alt+C    | 522          | - | _       |   | æ              |       |
|             | 🧧 Configurar Alertas 🛛 Alt+A   | 225          |   | ESPAÑOL | ~ | Status ICTI: 🖤 |       |
|             | 🧧 Configurar Idioma 🛛 Alt+L    |              |   |         |   | IP: 10.1.41.65 |       |

11° - Seleccione el puerto COM en el que esté conectado su cable de comunicación.

| 🛞 Configurar Conexión           |
|---------------------------------|
| Configurar conexión con el ICTI |
|                                 |
| C Rede<br>Dirección. IP:        |
| Grabar log del ICTI             |

Si la configuración es correcta el ícono del ICTI cambiará a verde, indicando que la comunicación fue establecida.

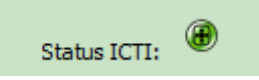

\* 🙆

Importante: Si el ícono del ICTI Manager se muestra en rojo, ejecute el programa ICTI como Administrador en Modo de Compatibilidad con Windows XP.

×

| Geral     Compatibilidade     Segura       Se este programa funcionava corretamente em uma versão<br>anterior do Windows e agora apresenta problemas, selecior<br>modo de compatibilidade ucorresponde à versão anterior<br>Audeme a escolher as configurações     Modo de compatibilidade       Modo de compatibilidade     Image: Secura este programa em modo de compatibilidade       Image: Secura este programa em modo de compatibilidade     Image: Secura este programa em modo de compatibilidade       Configurações     Image: Secura em 256 cores     Image: Secura em 256 cores       Executar em resolução de tela 640 x 480     Image: Secura em 256 cores       Desativar temas visuais     Image: Secura em 256 cores                                                                                                    |
|----------------------------------------------------------------------------------------------------|
| Se este programa funcionava corretamente em uma versão<br>anterior do Windows e agora apresenta problemas, selecior<br>modo de compatibilidade corresponde à versão anterior<br>Audeme a escolher as configurações<br>Modo de compatibilidade<br>Executar este programa em modo de compatibilidade<br>Windows XP (Service Pack 3)<br>Configurações<br>Executar em 256 cores<br>Executar em resolução de tela 640 x 480<br>Desativar temas visuais<br>Desativar temas visuais                                                                                                    |
| Modo de compatibilidade  Executar este programa em modo de compatibilidade  Windows XP (Service Pack 3)  Configurações  Executar em 256 cores  Executar em 256 cores  Desativar temas visuais  Dosativar temas visuais  Dosa |
| Image: First Control of Control of                                |
| Windows XP (Service Pack 3) Configurações Executar em 256 cores Executar em resolução de tela 640 x 480 Desativar temas visuais Constituar temas visuais                                                                                                    |
| Configurações<br>Executar em 256 cores<br>Executar em resolução de tela 640 x 480<br>Desativar temas visuais<br>Desativar temas visuais                                                                                                    |
| Desativar composição de area de trabano     Desativar dimensionamento da exibição em     configurações de DPI alto     Nível de Privilégio     F Executar este programa como administrador                                                                                                    |

## intelbras

La opción de ejecutarse como administrador, debe ser efectuada a los 3 archivos ejecutables de la carpeta ICTI Manager, dentro de la carpeta Impacta. Estos son: Ictidesktop.exe, Ictimanager.exe, Ictiservice.exe.

Hay que tener actualizados los drivers del cable USB serial, de manera correcta, si se presentan problemas de sincronización con el ICTI.

#### Instalación del Programador WEB

1° - Haga doble click sobre el ícono "programadorWEB\_impacta\_setup\_v1.4.6.exe", para iniciar la instalación del Programador Web.

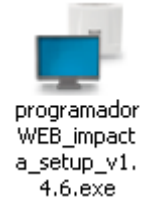

2° - Seleccione el idioma y haga click en el botón OK.

| Selecion | ar Idioma do Programa de Instalação 🛛 🗙                     |
|----------|-------------------------------------------------------------|
| <b>.</b> | Selecione o idioma a ser utilizado durante a<br>instalação: |
|          | Español 🗨                                                   |
|          | OK Cancelar                                                 |

3° - Se mostrará la pantalla de Bienvenida, haga click en Siguiente.

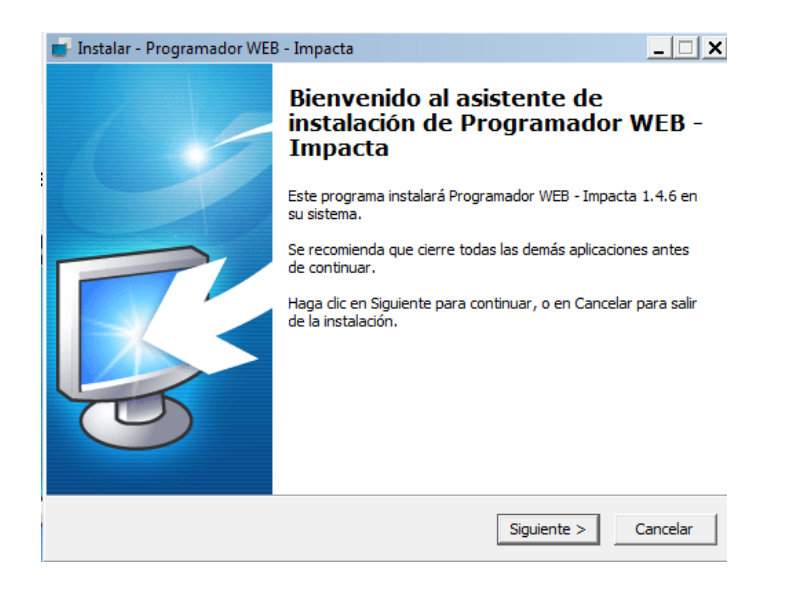

## intelbras

4° - Lea los términos del contrato exhibido, y para continuar con la instalación haga click en el botón "Acepto el acuerdo" y después en Siguiente.

| 🥣 Instalar - Programador WEB - Impacta                                                                                                    | _ 🗆 🗙    |
|----------------------------------------------------------------------------------------------------|----------|
| Acuerdo de Licencia<br>Por favor, lea la siguiente información de importancia antes de continuar.                                                                                                    |          |
| Por favor, lea el siguiente acuerdo de licencia. Debe aceptar los términos de este<br>acuerdo antes de continuar con la instalación.                                                                                                    |          |
| Contrato de Licencia de Uso del programa Programador WEB Impacta<br>INTELBRAS S/A - INDÚSTRIA DE TELECOMUNICAÇÃO ELETRÔNICA BRASILEIRA,<br>persona de empresa de derecho privado, inscripta en el CNPJ con el n.º<br>82.901.000/0001-27, ubicada en la carretera BR 101, Tramo 210, Área<br>Industrial, São José – Santa Catarina - Brasil, doravante denominada<br>DESARROLLADOR, acorda com Vuestra Senoria, (persona fisica ou empresa) el<br>presente contrato de licencia del programa de ordenadores, conforme las<br>cláusulas que siguen abajo estabelecidas:<br>1. Aceptación del contrato – Por simple acto de apertura de la embalaje cierrada<br>(s) y/o uso del programa de ordenador, vuestra Señoria esta acordando en |          |
| Acepto el acuerdo                                                                                                    |          |
| C No acepto el acuerdo                                                                                                    |          |
| < Atrás Siguiente > 0                                                                                                    | Cancelar |

#### 5° - Seleccione el País y haga click en Siguiente.

| 📑 Instalar - Programador WEB - Impacta                                                               | _ 🗆 🗙    |
|----------------------------------------------------------------------------------------------------|----------|
| Configuraciones Programador WEB – Impacta<br>Configuraciones generales del Programador WEB – Impacta |          |
| Seleccione el país de instalación del Programador WEB – Impacta                                      |          |
| Mexico                                                                                               | •        |
|                                                                                                    |          |
|                                                                                                    |          |
|                                                                                                    |          |
|                                                                                                    |          |
|                                                                                                    |          |
|                                                                                                    |          |
|                                                                                                    |          |
| < Atrás Siguiente >                                                                                  | Cancelar |

## intelbras

6° - En esta pantalla deberá ser definido el puerto que el Programador WEB utilizará. Importante: El puerto que viene configurado de fábrica es el 80, en caso de que su computadora ya tenga alguna aplicación utilizando ese puerto, entonces debe ser elegido otro puerto para dicha aplicación.

Ejemplos de aplicaciones que utilizan el puerto 80: Teamviewer, Skype, Apache, etc.

| 💼 Instalar - Programador WEB - Impacta                                                                                |                                                                  | × |
|----------------------------------------------------------------------------------------------------|------------------------------------------------------------------|---|
| Configuraciones del LightTPD<br>Configuraciones generales del LightTPD - Servidor<br>Programador WEB - Impacta        | r para las páginas del                                           |   |
| Configuraciones del LightTPD - Servidor para las p                                                                    | páginas del Programador WEB Impacta                              |   |
| Puerta del LightTPD - Puerta que el Programador V<br>Ex.: Seleccionada la puerta 80, la dirección corres<br>Puerta 80 | WEB - Impacta usara.<br>spondiente será http://127.0.0.1:80      |   |
| SSL - Conexión segura, el Programador WEB -<br>https://127.0.0.1                                                      | - Impacta responderá en la dirección                             |   |
| Redireccionar la puerta 80 - hará que los requ<br>das a la dirección estándar del SSL (Puerto 44)                     | uerimientos al puerto 80 sean redirigi-<br>†3) https://127.0.0.1 |   |
| <                                                                                                    | < Atrás Siguiente > Cancelar                                     |   |

En este tutorial modificaremos el Puerto de 80 por 8080, tomando en cuenta que el funcionamiento del software será el mismo independientemente del Puerto utilizado.

| F Programador WEB - Impacta - Programa de Instalação 📃 🔲 🗙                                                                                                    |
|----------------------------------------------------------------------------------------------------|
| Configurações do LightTPD<br>Configurações gerais do LightTPD - Servidor para as páginas do Programador<br>WEB - Impacta                                                          |
| Configurações do LightTPD - Servidor para as páginas do Programador WEB - Impacta                                                                                                 |
| Porta do LightTPD significa qual a porta que o Programador WEB - Impacta responderá.<br>Ex.: Escolhida porta 80, o endereço correspondente será http://127.0.0.1:80<br>Porta 8080 |
| SSL - Conexão segura, o Programador WEB - Impacta responderá no endereço<br>https://127.0.0.1                                                                                     |
| Redirecionar porta 80 - fará com que solicitações na porta 80 sejam redirecionadas<br>ao endereço padrão do S5L (Porta 443) https://127.0.0.1                                     |
| < Voltar Avançar > Cancelar                                                                                                    |

## intelbras

7° - En la próxima pantalla se mostrará información sobre la instalación del software Programador, lea las instrucciones y después haga click en Siguiente.

| 💼 Instalar - Programador WEB - Impacta                                                                                                    | _ 🗆 🗙   |
|----------------------------------------------------------------------------------------------------|---------|
| Información<br>Por favor, lea la siguiente información de importancia antes de continuar.                                                                                                    |         |
| Cuando esté listo para continuar con la instalación, haga clic en Siguiente.                                                                                                    |         |
| Este programa debe usar el ICTI versión 2.05.13 o superior, el cual puede ser<br>descargado de la pagina web de Intelbras <u>http://www.intelbras.com.br</u> .<br>Despues de la instalación se abrira un Prompt de MS-DOS requiriendo la instalación<br>del servicio del Servidor Web LightTPD ( <u>http://www.lighttpd.net</u> ). Se recomienda la<br>confirmación en el Prompt, para el funcionamiento del Programador WEB Impacta.<br>En el caso que ya tenga instalado el LightTPD en su computador y su servicio este<br>iniciado, parelo antes de continuar con la instalación.<br>El Programador WEB debe ser ejecutado en modo Administrador. | ya      |
| < Atrás Siguiente > Ca                                                                                                    | ancelar |

8° - A continuación se mostrará la carpeta en donde se instalará el Programador WEB. Si desea instalarlo en una carpeta distinta, haga click en Examinar y seleccione la ubicación deseada. Posteriormente haga click en Siguiente.

| 💼 Instalar - Programador WEB - Impacta                                                                      |
|----------------------------------------------------------------------------------------------------|
| Seleccione la Carpeta de Destino<br>¿Dónde debe instalarse Programador WEB - Impacta?                       |
| El programa instalará Programador WEB - Impacta en la siguiente carpeta.                                    |
| Para continuar, haga dic en Siguiente. Si desea seleccionar una carpeta diferente,<br>haga dic en Examinar. |
| C:\Program Files (x86)\Intelbras\Impacta\Programador WEB Examinar                                           |
|                                                                                                    |
|                                                                                                    |
|                                                                                                    |
| Se requieren al menos 32,6 MB de espacio libre en el disco.                                                 |
| < Atrás Siguiente > Cancelar                                                                                |

## intelbras

9° - A continuación elija la carpeta en donde desea que se creen los accesos directos del Software dentro del Menú Inicio. Haga click en Siguiente para continuar.

| 💼 Instalar - Programador WEB - Impacta                                                                                                    |
|----------------------------------------------------------------------------------------------------|
| Seleccione la Carpeta del Menú Inicio<br>¿Dónde deben colocarse los accesos directos del programa?                                                                                                    |
| El programa de instalación creará los accesos directos del programa en la siguiente carpeta del Menú Inicio.<br>Para continuar, haga clic en Siguiente. Si desea seleccionar una carpeta distinta, haga |
| clic en Examinar.                                                                                                    |
| Intelbras\Impacta\Programador WEB Examinar                                                                                                    |
|                                                                                                    |
|                                                                                                    |
|                                                                                                    |
|                                                                                                    |
|                                                                                                    |
|                                                                                                    |
| < Atrás Siguiente > Cancelar                                                                                                    |

10° - Para crear un ícono en el Escritorio marque la casilla correspondiente y posteriormente haga click en Siguiente.

| 🥣 Instalar - Programador WEB - Impacta                                                    |                                      | <u>_                                    </u> |
|-------------------------------------------------------------------------------------------|--------------------------------------|----------------------------------------------|
| Seleccione las Tareas Adicionales<br>¿Qué tareas adicionales deben realizarse?            |                                      |                                              |
| Seleccione las tareas adicionales que desea<br>Programador WEB - Impacta y haga clic en S | que se realicen durante<br>iguiente. | e la instalación de                          |
| Iconos adicionales:                                                                       |                                      |                                              |
| Crear un icono en el escritorio                                                           |                                      |                                              |
|                                                                                           | < Atrás Sigui                        | ente > Cancelar                              |
|                                                                                           |                                      |                                              |

# intelbras

11° - Haga click en el botón Instalar para iniciar la instalación del Programador WEB.

| 📑 Instalar - Programador WEB - Impacta                                                                                         | _ 🗆 🗙    |
|----------------------------------------------------------------------------------------------------|----------|
| Listo para Instalar<br>Ahora el programa está listo para iniciar la instalación de Programador WEB -<br>Impacta en su sistema. |          |
| Haga dic en Instalar para continuar con el proceso, o haga dic en Atrás si desea<br>revisar o cambiar alguna configuración.    | ì        |
| Instalar dependências:<br>LightTPD Service                                                                                     | <u> </u> |
| Carpeta de Destino:<br>C: \Program Files (x86) \Intelbras \Impacta \Programador WEB                                            |          |
| Carpeta del Menú Inicio:<br>Intelbras\Impacta\Programador WEB                                                                  |          |
| Tareas Adicionales:<br>Iconos adicionales:<br>Crear un icono en el escritorio                                                  | ~        |
| 4                                                                                                    |          |
| < Atrás Instalar                                                                                                    | Cancelar |

Espere a que termine la instalación

| 🥣 Instalar - Programador WEB - Impacta                                                       | _ 🗆 X    |
|----------------------------------------------------------------------------------------------|----------|
| Instalando<br>Por favor, espere mientras se instala Programador WEB - Impacta en su sistema. |          |
| Extrayendo archivos<br>C:\\Intelbras\Impacta\Programador WEB\LightTPD\CygSSL-0.9.8.dll       |          |
|                                                                                              |          |
|                                                                                              | Cancelar |

## intelbras

Se visualizará la pantalla mostrada abajo para la instalación del servicio **LightTPD**, este servicio es esencial para el funcionamiento del programador. Presione la tecla "Y" para confirmar la instalación.

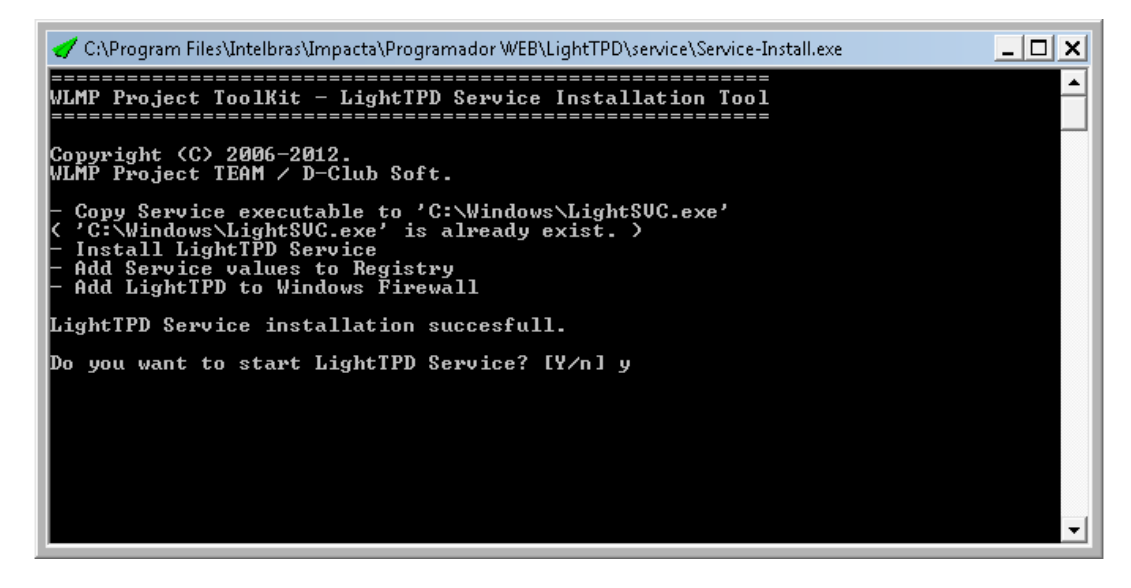

Al final de la instalación presione cualquier tecla para continuar.

12° A continuación se mostrará información sobre el software. Lea las instrucciones y después haga click en Siguiente.

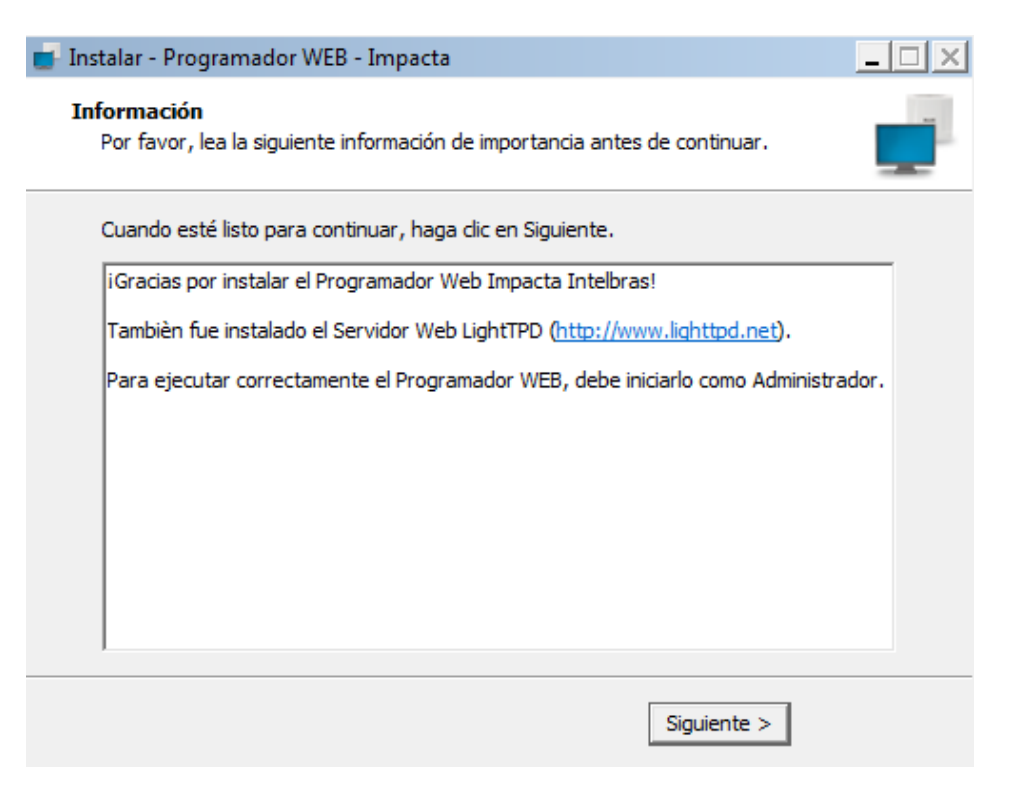

## intelbras

Marque las opciones mostradas en la imagen de abajo y haga click en Finalizar.

| 🧉 Instalar - Programador WEB | - Impacta                                                                                                    |
|------------------------------|----------------------------------------------------------------------------------------------------|
| Instalar - Programador WEE   | Impacta     Impacta     Completando la instalación de     Programador WEB - Impacta     Impacta en su sistema. Puede ejecutar la aplicación haciendo     dic sobre el icono instalado.     Haga dic en Finalizar para salir del programa de instalación.     Ejecutar Programador WEB - Impacta     Abrir página del programador |
|                              | < Atrás Finalizar                                                                                                    |

13° - Si la instalación se realizó correctamente aparecerá el ícono del programador, conforme a la siguiente imagen:

Importante: Si aparece el siguiente ícono, cierre el programador

### 

Haga click con el botón derecho del mouse sobre el ícono del programador y programe como Administrador:

| Propriedades de                                                                                                 | Programador WEB                                                                                        | - Impacta                                         |                      |
|----------------------------------------------------------------------------------------------------|----------------------------------------------------------------------------------------------------|---------------------------------------------------|----------------------|
| Segurança                                                                                                    | Detalhes                                                                                               | Versões                                           | Anteriores           |
| Se este programa fi<br>anterior do Window<br>modo de compatibil<br><u>Ajude-me a escolhe</u><br>Modo de compati | uncionava corretame<br>is e agora apresenta<br>iidade que correspon<br>er as configurações<br>bilidade | nte em uma ve<br>problemas, sel<br>de à versão ar | ecione o<br>tterior. |
| Windows XP (                                                                                                    | Service Pack 3)                                                                                        |                                                   | luade.               |
| Executar en                                                                                                    | n 256 cores                                                                                            | 10                                                |                      |
| Desativar te                                                                                                    | mas visuais                                                                                            | HU X 400                                          |                      |
| Desativar co<br>Desativar di<br>configuraçõ                                                                     | omposição de área de<br>mensionamento da ex<br>es de DPI alto                                          | e trabalho<br>«ibição em                          |                      |
| - Nível de Privilégi<br>▼ Executar es                                                                           | o<br>te programa como ad                                                                               | ministrador                                       |                      |
| Alterar configura                                                                                               | ções de todos os usu                                                                                   | ários                                             |                      |
|                                                                                                    | ОК                                                                                                    | Cancelar                                          | Aplicar              |